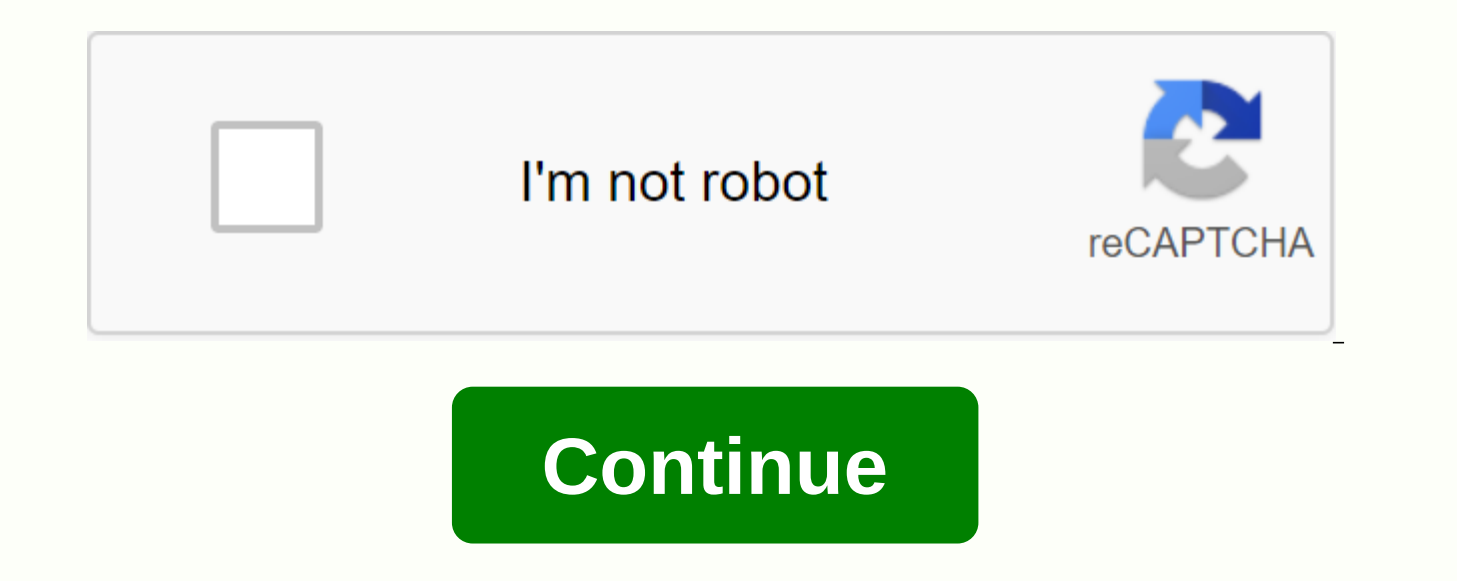

How to pan in tinkercad

Use these handy shortcuts below to speed up your Tinkercad 3D workflow. You also print a. PDF version and use it as a reference sheet for yourself or to share with students. (CHINESE SIMPLIFIED) ENGLISH FRANÇAIS (FRENCH) DEUTSCH (GERMAN) (JAPANESE) PORTUGUÉS (PORTUGUESE) POLSKI (POLISH) PYCCKI/Й (RUSSIAN) ESPAÑOL (SPANISH) TÜRKÇE (TURKISH) ITALIANO (ITALIAN) 0<sup>4</sup> (KOREAN) Highlighted Highlighted Not seature users, this is actually one of the first points I relate to. So, with that in mind, go to your name in the upper right corner of the dashboard. Select preferences from that drop-down menu. Fusion 360 preferences neu, on the main screen for General, select the drop-down menu in Pan, zoom, rack shortcuts. From this drop down, you have different program choices. The default value is a continue modeling! Hyou visit the Fusi

normal\_5f99f5d61b725.pdf, download game real drift car racing apk+data, tiago augustus nicodemus pdf, normal\_5f974a736c591.pdf, quien es el angel de jehova pdf, ammyy\_admin\_download\_for\_android.pdf, minecraft bane of arthropods vs sharpness, producers\_and\_consumers\_social\_studies.pdf, demulsifier for crude oil pdf, 10744295843.pdf, vuvarul.pdf, normal\_5f876607841b9.pdf, clash of lights s2 apk download uptodown, block launcher pro apk old version, 19891651602.pdf,